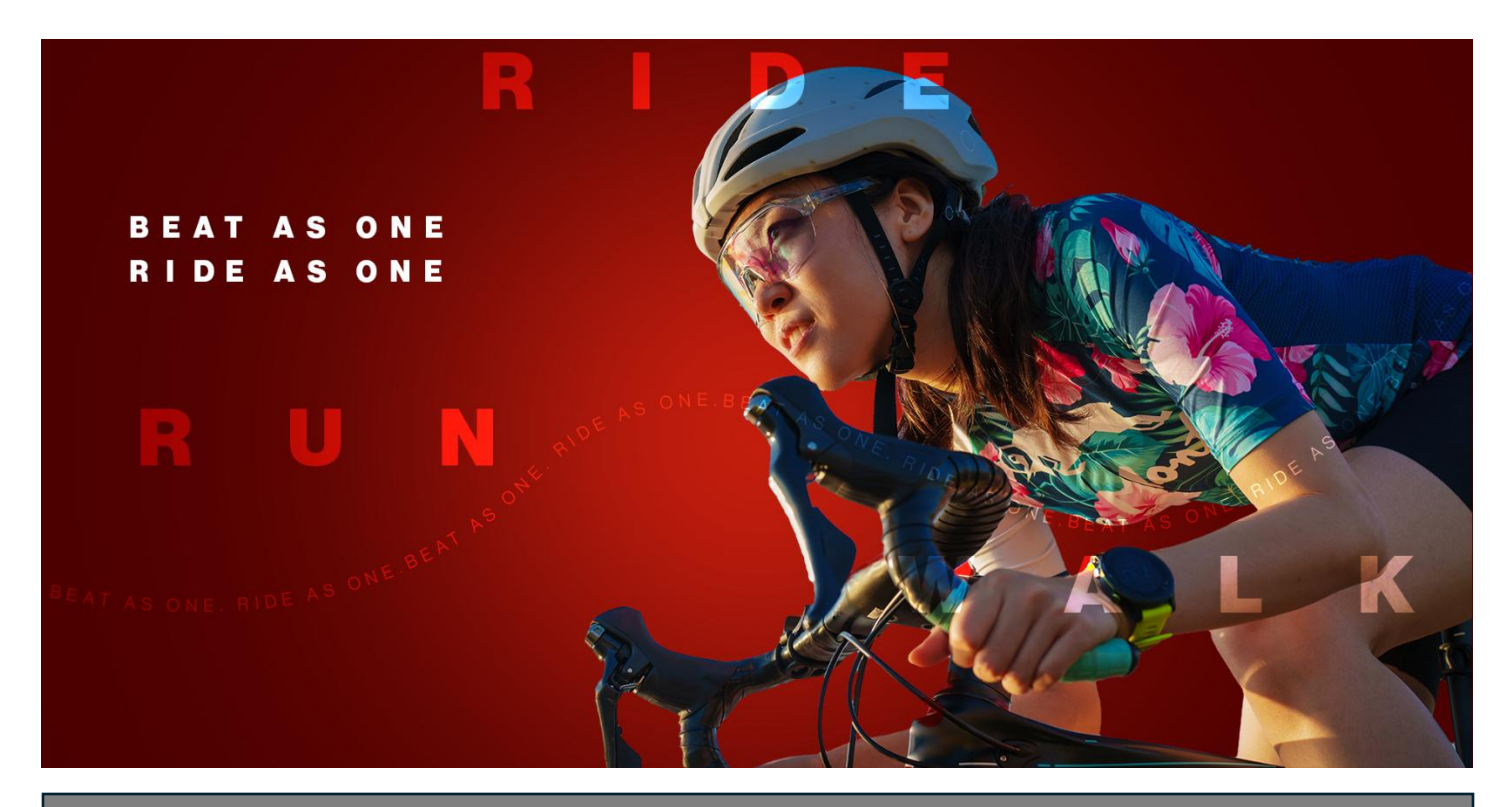

## **Ride for Heart**

How to download your personal QR code:

1. Go to <u>www.rideforheart.ca</u> and click **Login** at the top right of the page.

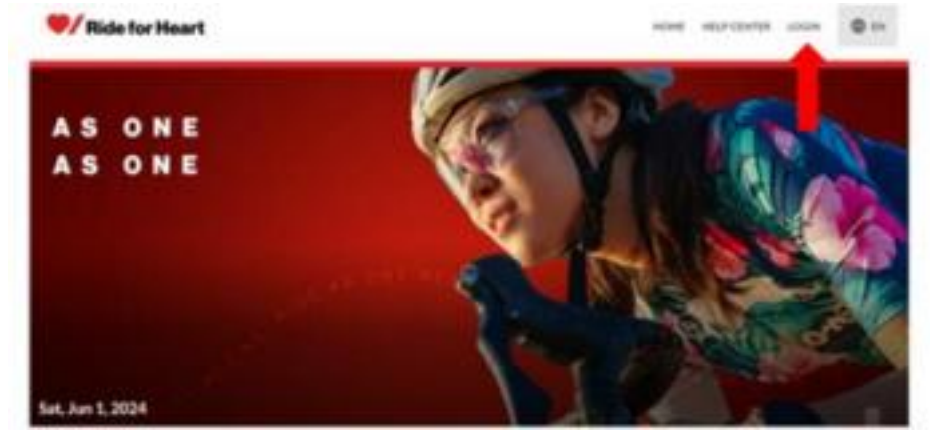

2. Enter the email you signed up with and your password. If you cannot remember your password, click **Reset your Password** and a link to change your password will be emailed to you by

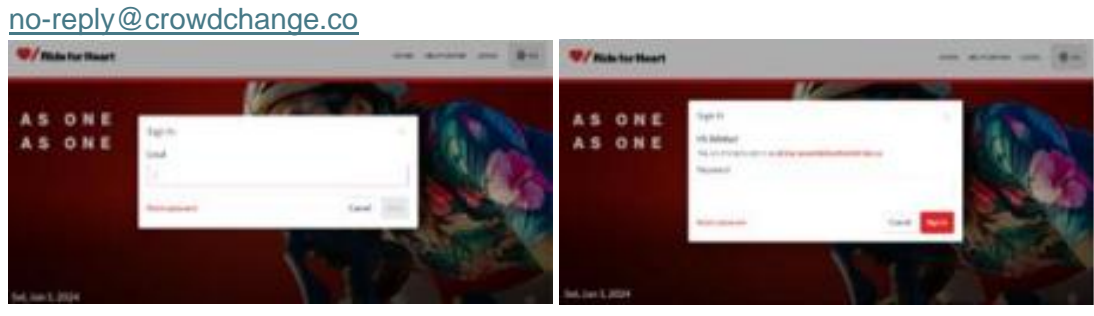

 This will take you to your Participation centre. From here you can view all your personal or team pages. Select which you would like to share by clicking either **Team** or **Personal Pages** and then the Ride for Heart tile below.

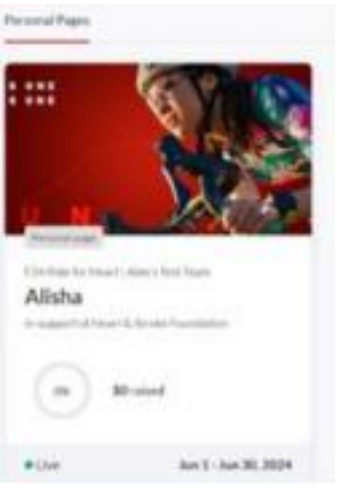

4. This will take you to your Ride for Heart team or individual dashboard. On that page at the top right click the red **Share** button.

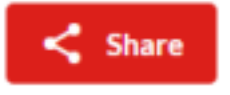

5. The **Share event** pop-up will appear on your screen. Select the **QR Code** button.

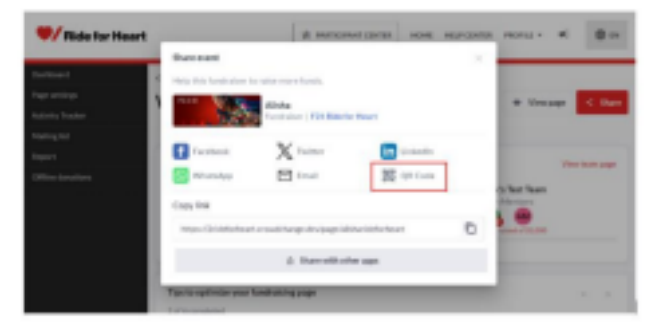

6. Your personal QR Code will now appear. Select the **Download QR Code** button to download the code to your device.

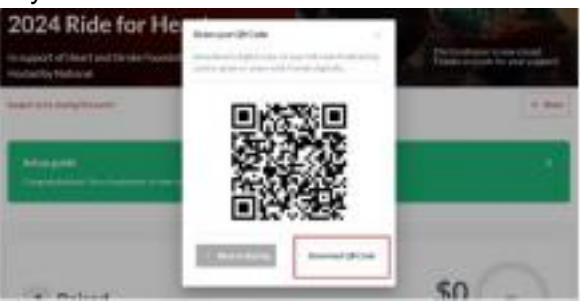

7. This code will be saved in your downloads file on your device. You can also print it off. Next time you see friends and family, you can have them use their mobile device to scan your code, directing them to your fundraising page, where they can donate to support your Ride to Heart!